### ARCH 2431. Building Technology III

Building Information Modeling with Revit

# *Steel Connections* #2 Column Base Plates

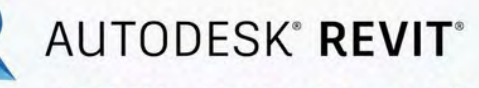

DESIGN · CONNECT · OPTIMIZE

Professor Paul C. King, RA, AIA, ARA

Prof.Paul.King@Gmail.com

Pking@CityTech.Cuny.Edu

### Steel Connection Detail Development

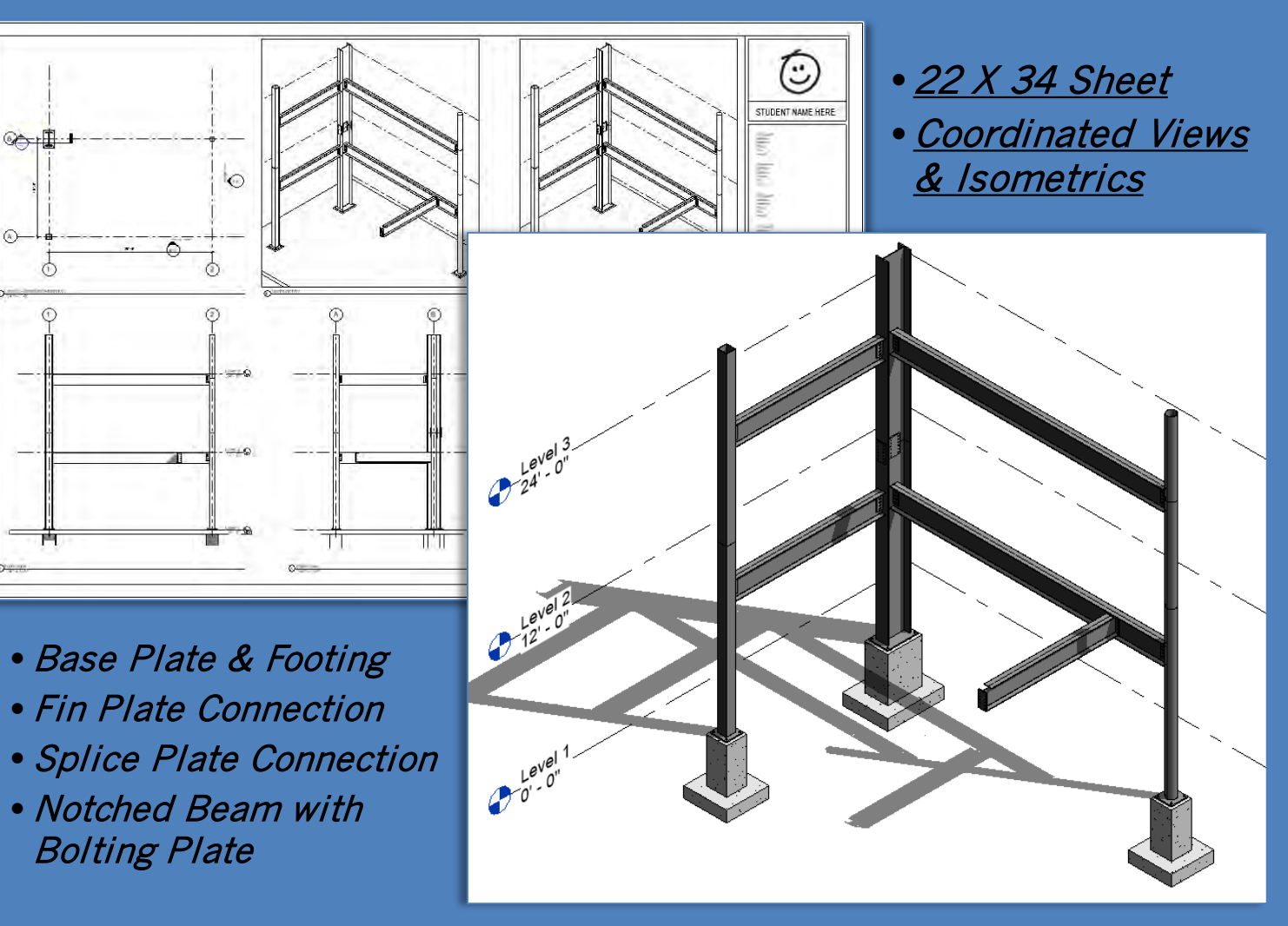

Building Technology III CityTech.CUNY.edu

# **Steel Column Baseplate**

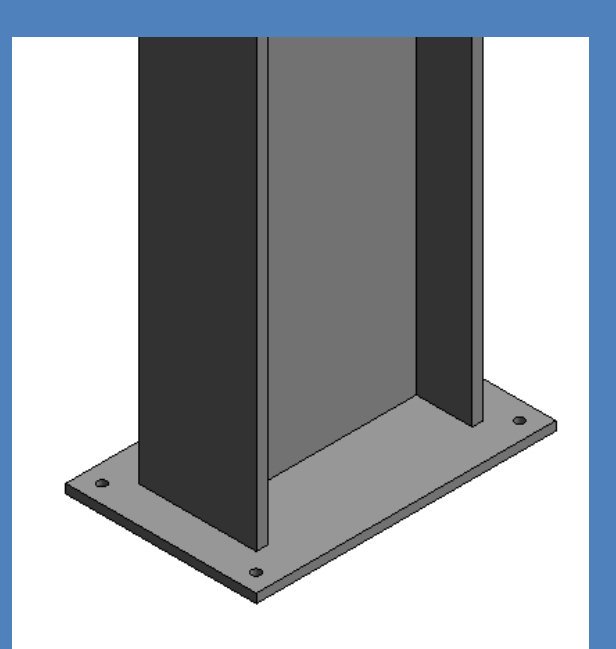

# **Creating a new 3D Family File**

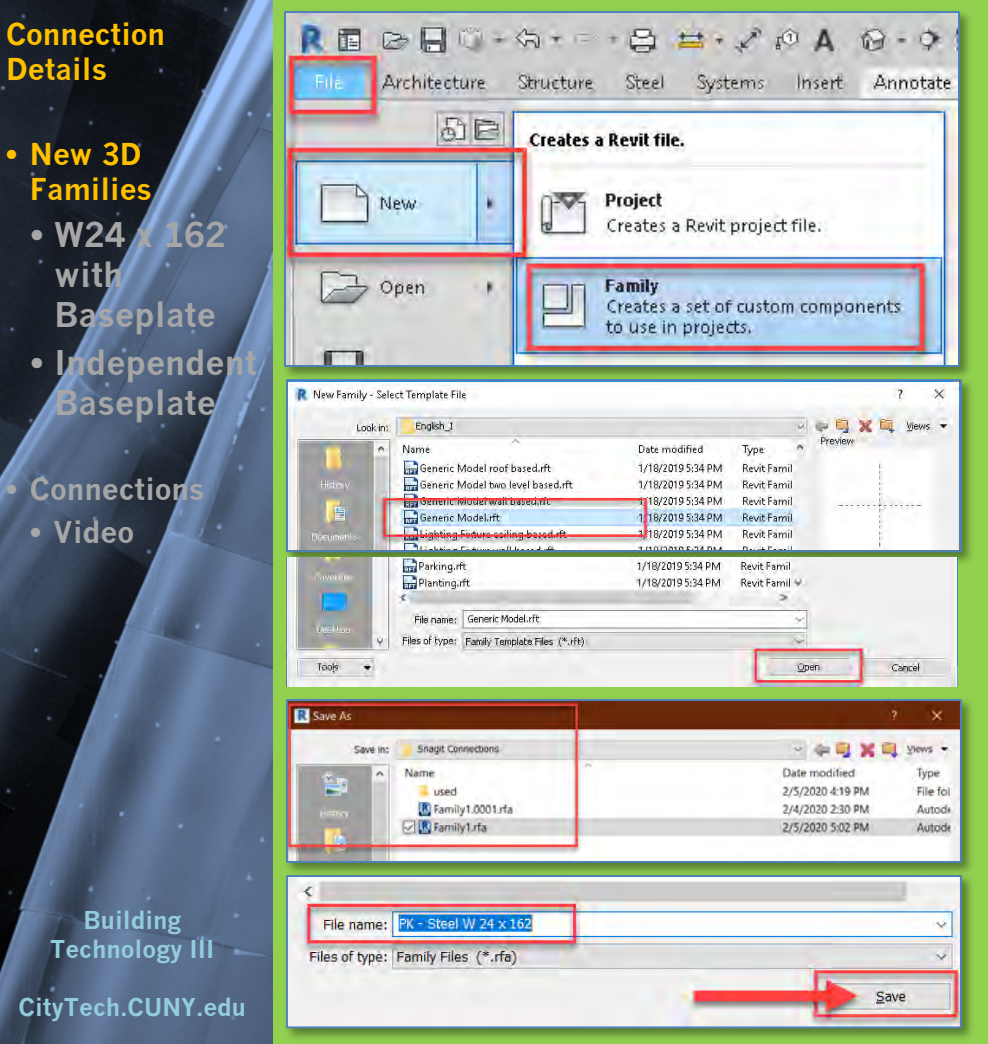

- We will repeat this for each component of the Steel Connection Assembly
- Create a new Family
  - File > New > Family
  - Generic Model Template
- Save and Name the File
- Select an appropriate directory
- Name the files as follows:
  - Initials- Description
  - PK Steel W 24 x 162 baseplate
  - PK Steel baseplate
  - PK Steel Fin
  - PK Steel splice double
  - PK Steel Notched Beam

Connection Details

New 3D Families
W24 x 162 with Baseplate

 Independer Baseplate

Connections
• Video

Building Technology III CityTech.CUNY.edu

# Add Base Plate to Wide Flange W 24 x 162

• Open family Create 4 reference planes – PK – Steel W 24 x 162 • 4" from the corners of the • Save-as column for the baseplate PK – Steel W 24 x 162 baseplate Create > Extrusion > Rectangle & lock to the reference planes 8 H · / · A 8 · • E % 8 · = Autodesk Revit 2020 - Educational V View Manage Add+Ins Modify | Place Reference Plane • Front View > Reference Plane @ 1" 1 2 Cut . D Join · Co Pick Lines • Edit Extrusion to snap to Ref. Level -1 -1 X and Reference Plane for 1" Thickness Offset 0' 4" X (3D) Ref. Level Base Plate Ref. Level X 8 80 g g ້ດ ō Select the N Ň new extrusion g g Ref. Level 4. EQ EQ Create a rectangular EQ Lock the Base EQ Create 4 reference extrusion locked to Plate to a reference planes 4" from the 1'-11" -11" the reference planes plane 1" below corners of the column Ref. Level -34-

# **Baseplate uses parameter formulas**

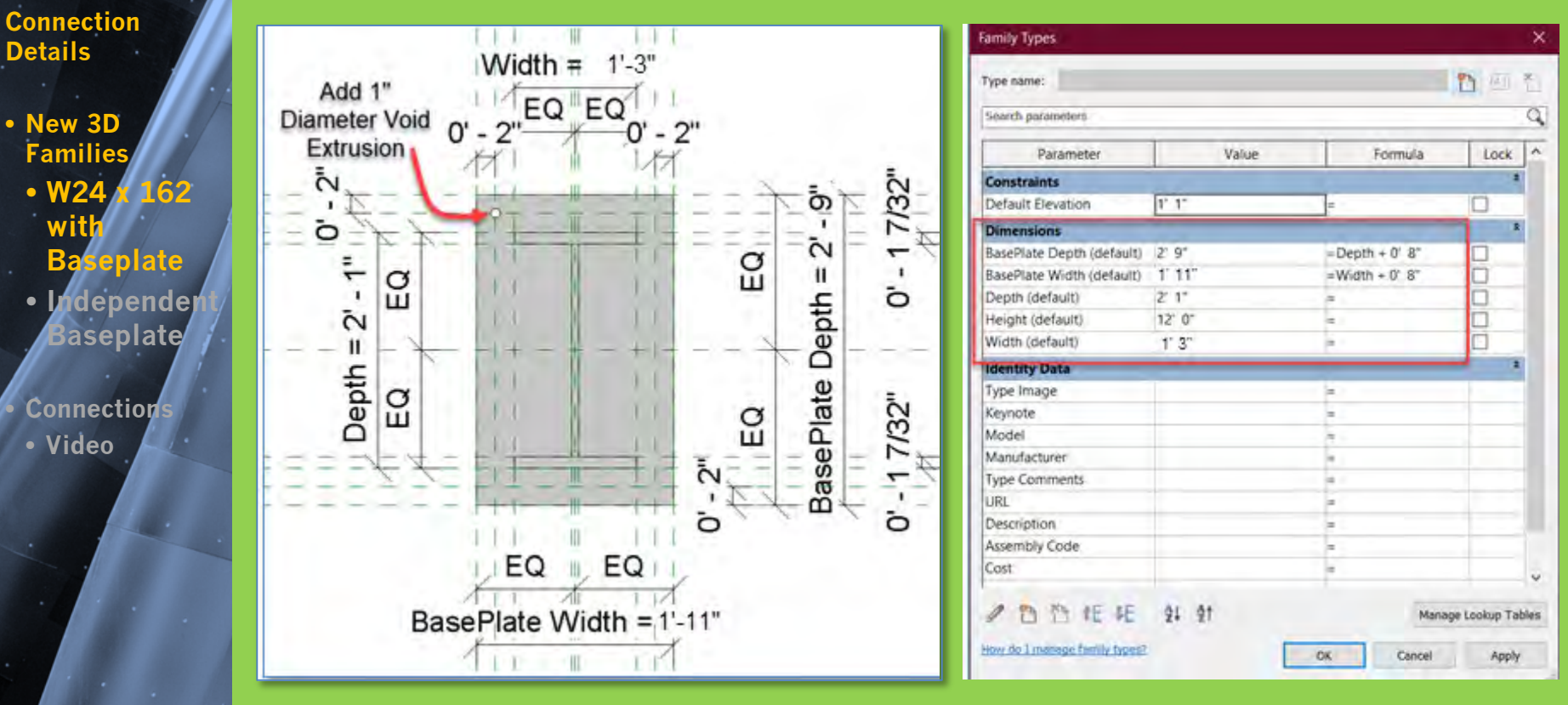

- The base plate is 4" beyond the corners of the column and uses parameter formulas
  - BasePlate Depth = Depth + 0' 8" 2' 1" + 8" = 2' 9"
  - BasePlate Width = Widtch + 0' 8" 1' 3" + 8" = 2' 1"

Technology III

Building

### Add holes for anchor bolt to footing connection

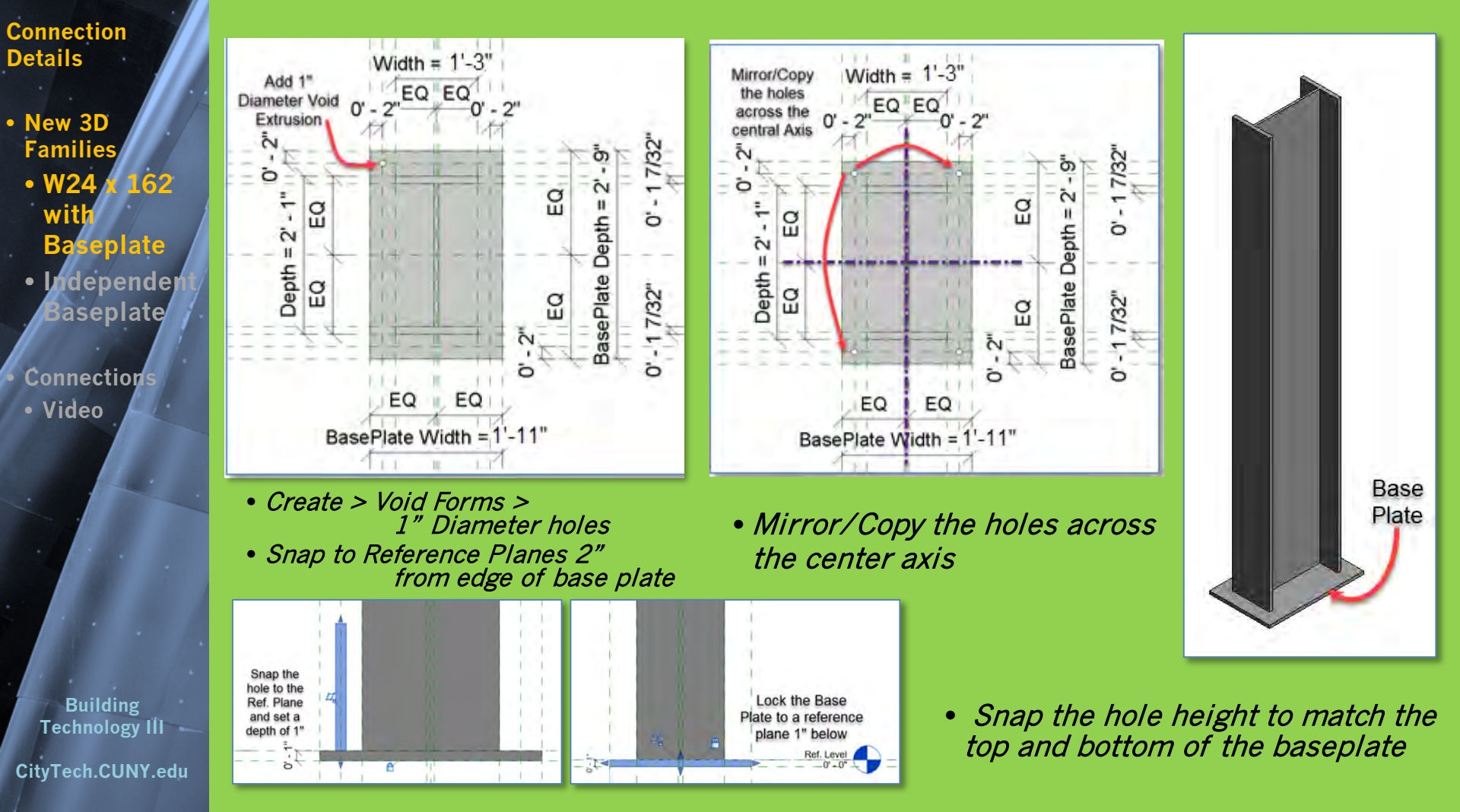

# Load new column with baseplate into project

Prof. Paul C. King Copyright © 2013

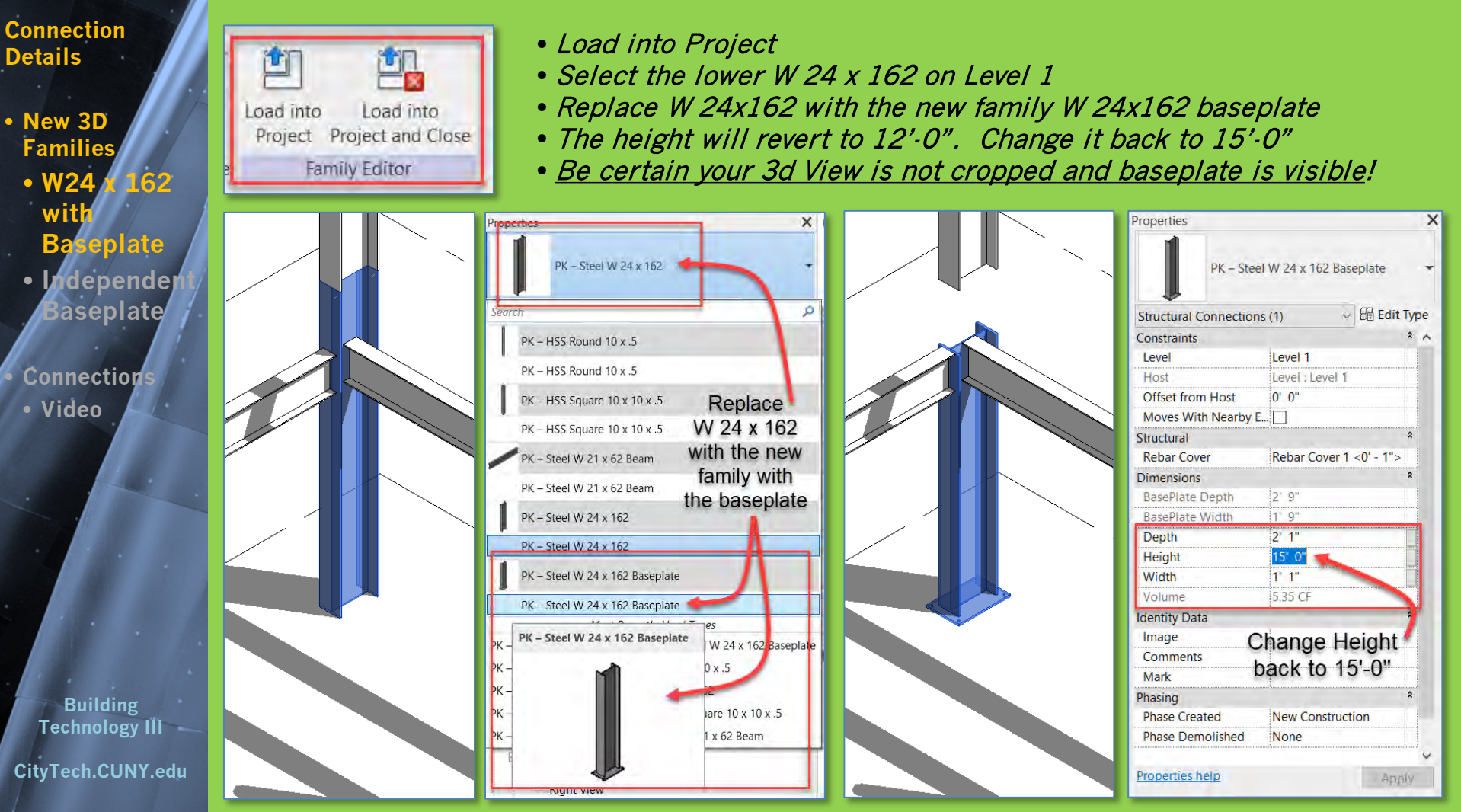

#### Connection Details

- New 3D **Families** • W24 L62 wit
  - **Baseplate**
  - Independer Baseplate

Ref. Level

Create 4

reference

planes

ò

è

Depth

Add

Dimensions

Add

Parameters for

Width & Depth

G

g

X (3D)

Connections Video

Building Technology III CityTech.CUNY.edu

### Creating an *independent base plate* with parameters

G BD

EQ

Width = 2' - 0"

EQ

1.0

H

- New Family > Generic Model
- Create > Reference Planes for edge of baseplate • Add Parameters for Width and Depth
- Create > Solid Extrusion > lock to Reference Planes

Ref. Level

- Create > Reference Planes 2" in from edges
- Create > Void Forms > 1" Dia. Holes > lock to reference planes

Ref. Level

X a (BD)

G

Q

14

5

õ

Depth

Mirror / Copy to create all 4 holes

Width = 2' - 0"

EQ

EQ

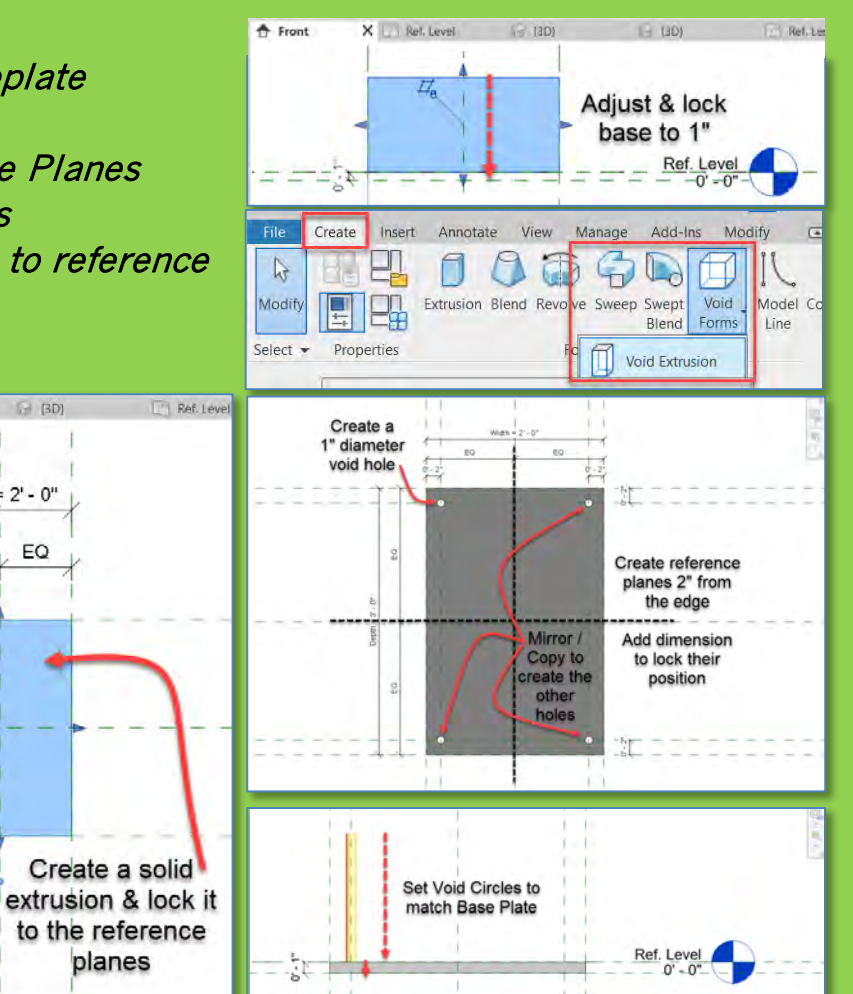

#### Connection Details

New 3D

• W24

Wit

**Baseplate** 

Independe

Connection

Building

Technology III

Video

Baseplate

Families

**62** 

- Make Leve 1 Structure the Current View
  - Drag New Independent Baseplate close to the square column

Add independent base plate for Square Column

- Locate it off-center to facilitate alignment
- Use Align to lock the baseplate to the center reference planes of the square column
- From side view align and lock to bottom of column

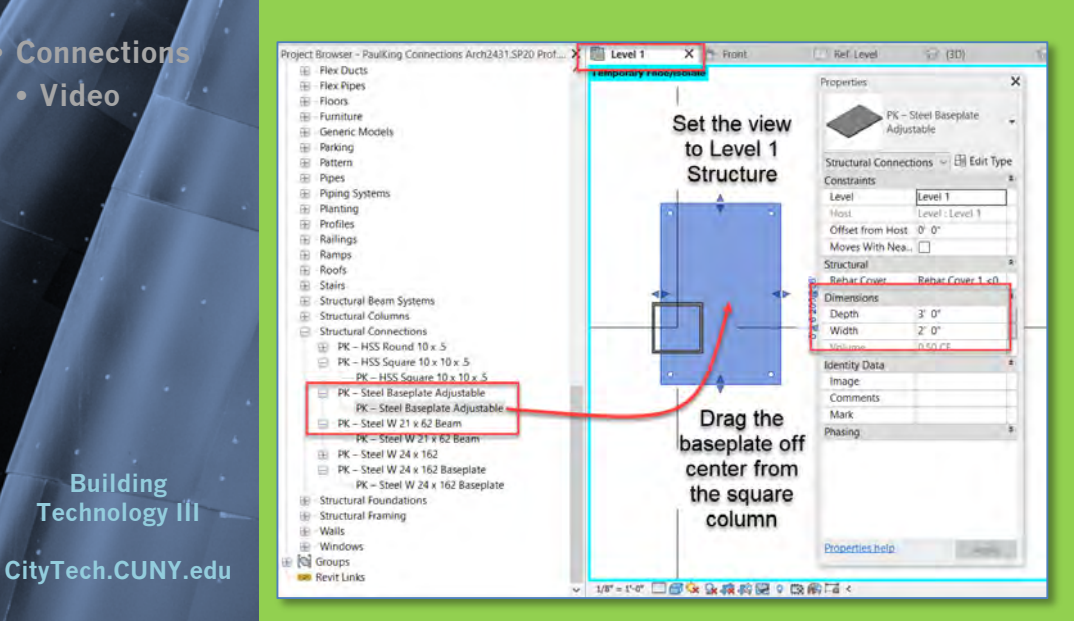

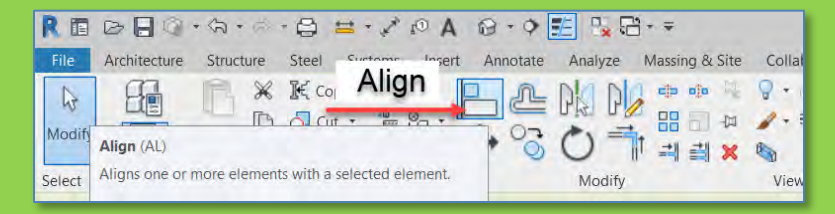

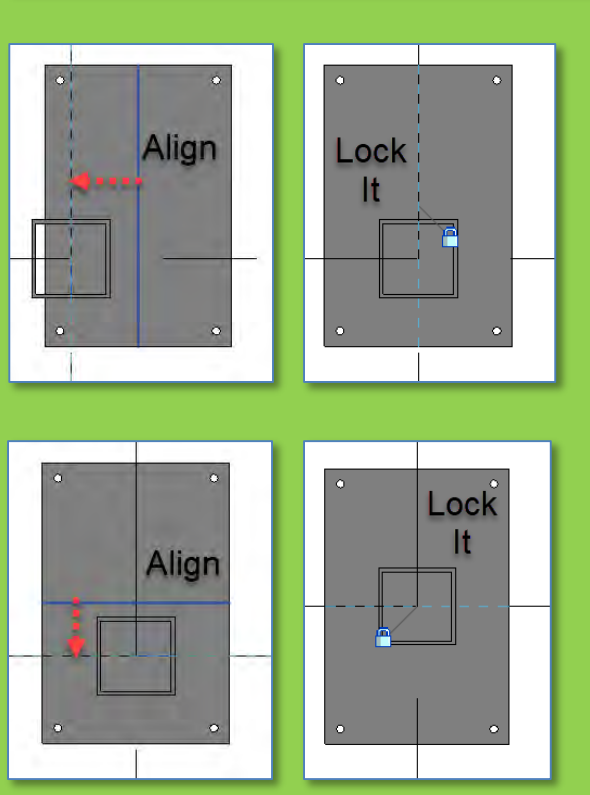

#### Connection Details

 New 3D Families

• W2

Co

City1

- Use the parameters to modify the baseplate size
- Repeat the process and add a baseplate for the round column
- Align it with the center of the round column and lock it
- Resize the baseplate to be 4" larger on both sides (10"+4"+4"=18" [1'-6"])

| aseplate                 | Temporary Hide/Isolate | Properties X                                                                                                    | Temporary Hide/Isolate | Properties                                                                                                    | X Temporary Hide/Isolate                                                                                                    |
|--------------------------|------------------------|----------------------------------------------------------------------------------------------------|------------------------|----------------------------------------------------------------------------------------------------|----------------------------------------------------------------------------------------------------|
| dependent/<br>aseplate   |                        | PK – Steel Baseplate<br>Adjustable                                                                                                    |                        | PK – Steel Baseplate<br>Adjustable                                                                            |                                                                                                    |
| nections<br>deo          |                        | Structural Connections ~ 🛱 Edit Type<br>Constraints *<br>Level Level 1<br>Host Level : Level 1<br>Official for a first structure of the structure of the structure of |                        | Structural Connections CE Edit Type<br>Constraints Cevel 1<br>Host Level 1<br>Coffeet for Units               |                                                                                                    |
|                          |                        | Moves With Nea<br>Structural * Rebar Cover 1 <0 Dimensions * Depth 3' 0"                                                                                                    |                        | Moves With Nea □<br>Structural &<br>Rebar Cover Rebar Cover 1 <0<br>Dimensions &<br>Depth 1' 6".<br>Width 0 c |                                                                                                    |
|                          |                        | Volume 0.50 CF<br>Identity Data *<br>Image<br>Comments<br>Mark                                                                                                    | Set the                | Volume 0.12 CF<br>Identity Data A<br>Image<br>Comments<br>Mark                                                | The second second secon |
| Building<br>chnology III |                        | Phasing ¥                                                                                                    | to be 4"               | Phasing *                                                                                                    |                                                                                                    |
| ech.CUNY.edu             |                        | Properties help Apply                                                                                                    |                        | Properties help (Apply                                                                                        |                                                                                                    |

Connection Details

New 3D Families
W24 x 162 with Baseplate
Independent Baseplate

Connections

Video

Building Technology III CityTech.CUNY.edu

# **Columns with base plates**

Be certain your 3d View is not cropped and baseplate is visible!

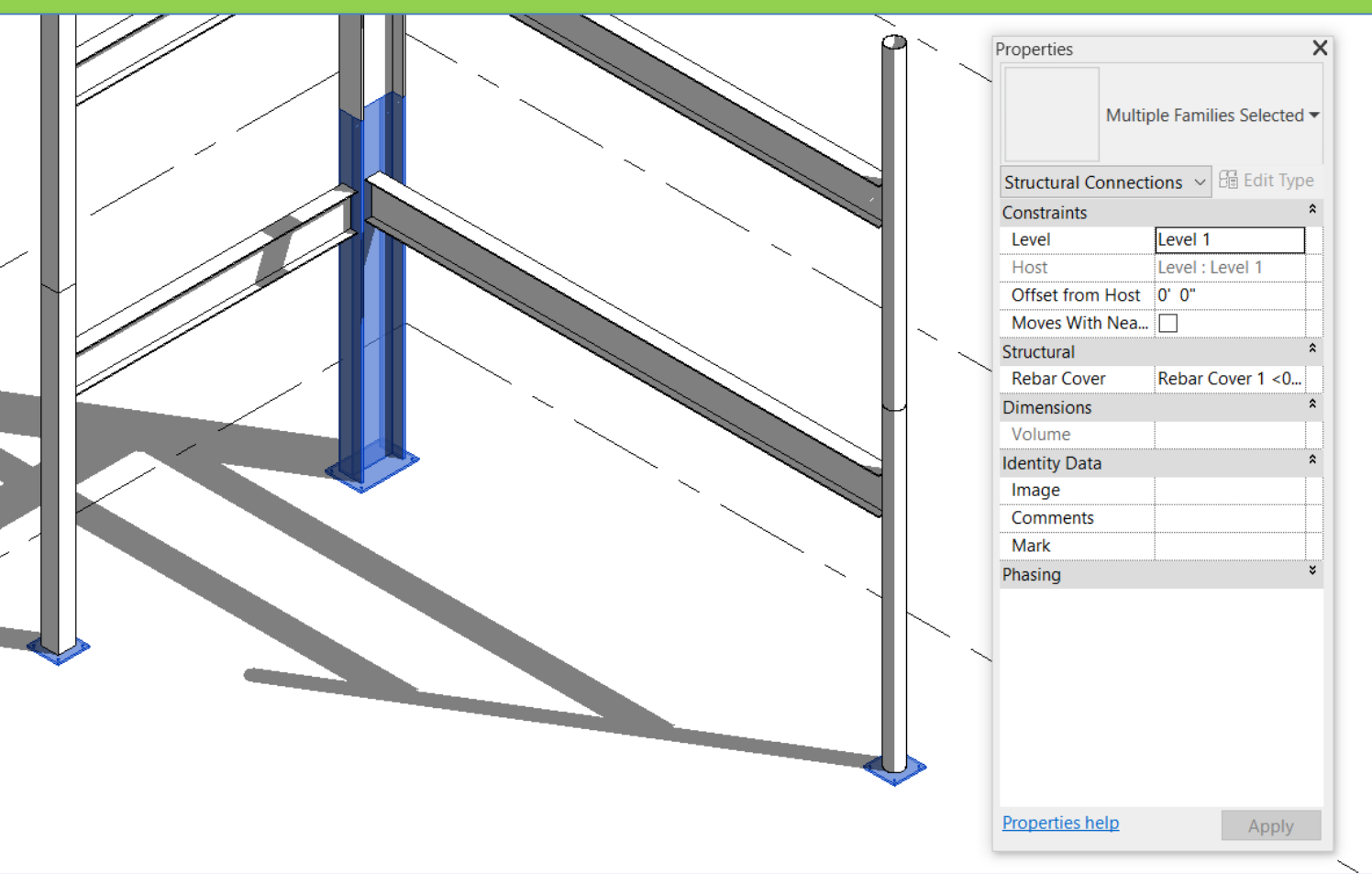

Connection Details

 New 3D Families
 W24 × 162 with Baseplate
 Independent Baseplate

Connection

Video

Building Technology III CityTech.CUNY.edu

### **Steel Column and Beam Connection Videos**

### Column Base Plate to Foundation

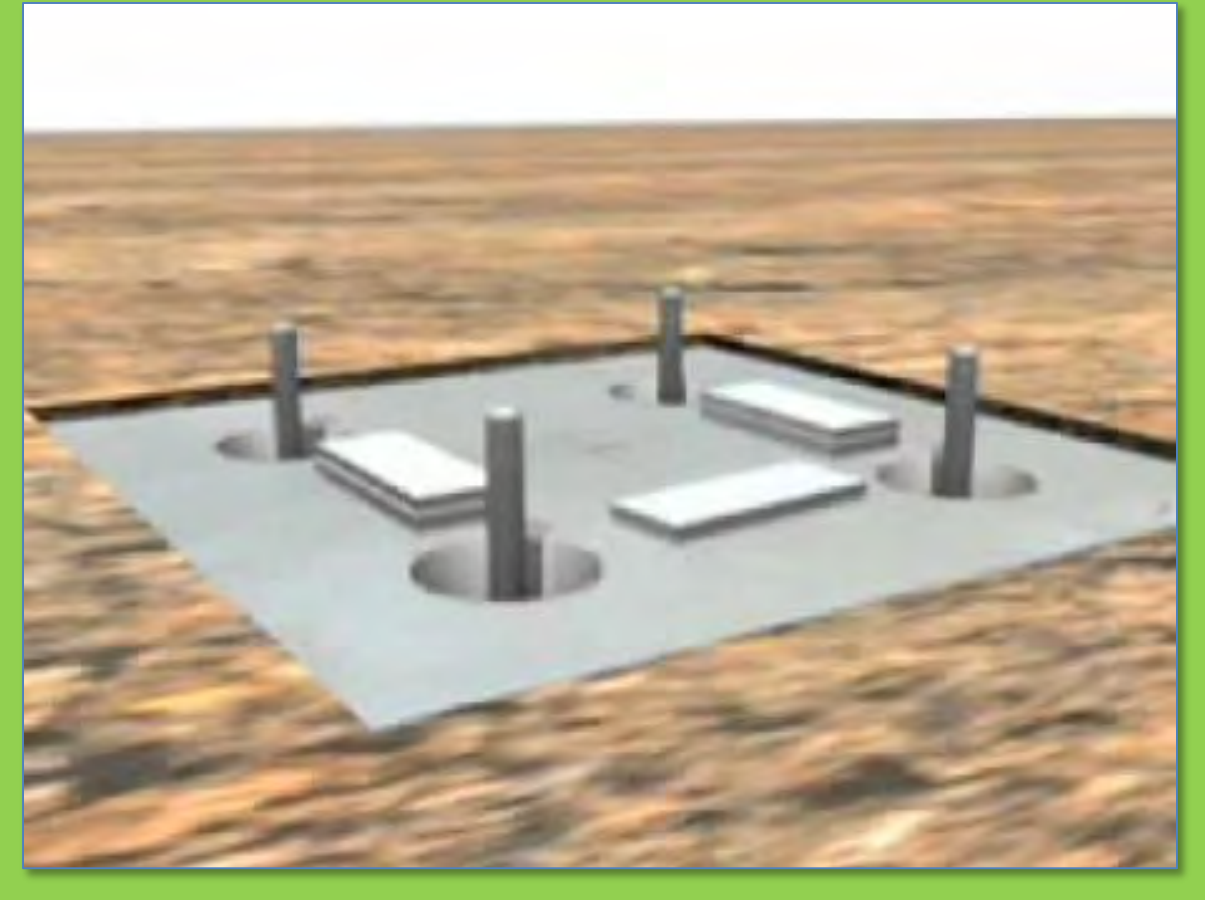

https://www.steelconstruction.info/Simple\_connections#Joint\_considerations

### ARCH 2431. Building Technology III

### Building Information Modeling with Revit

### *Steel Connections* #2 Column Base Plates

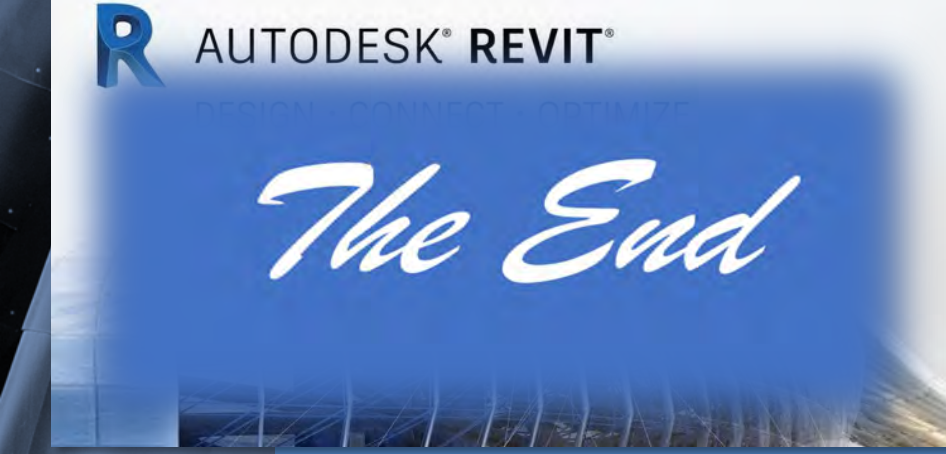

Professor Paul C. King, RA, AIA, ARA

Prof.Paul.King@Gmail.com

Pking@CityTech.Cuny.Edu